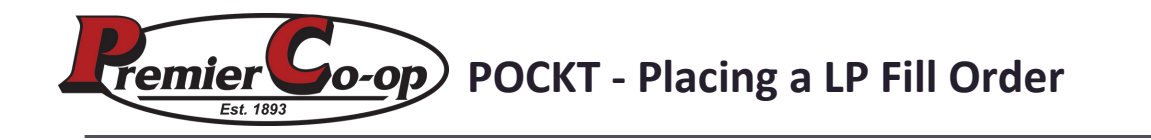

#### STEP 1 Enter your eAgvantage username and password and click Login

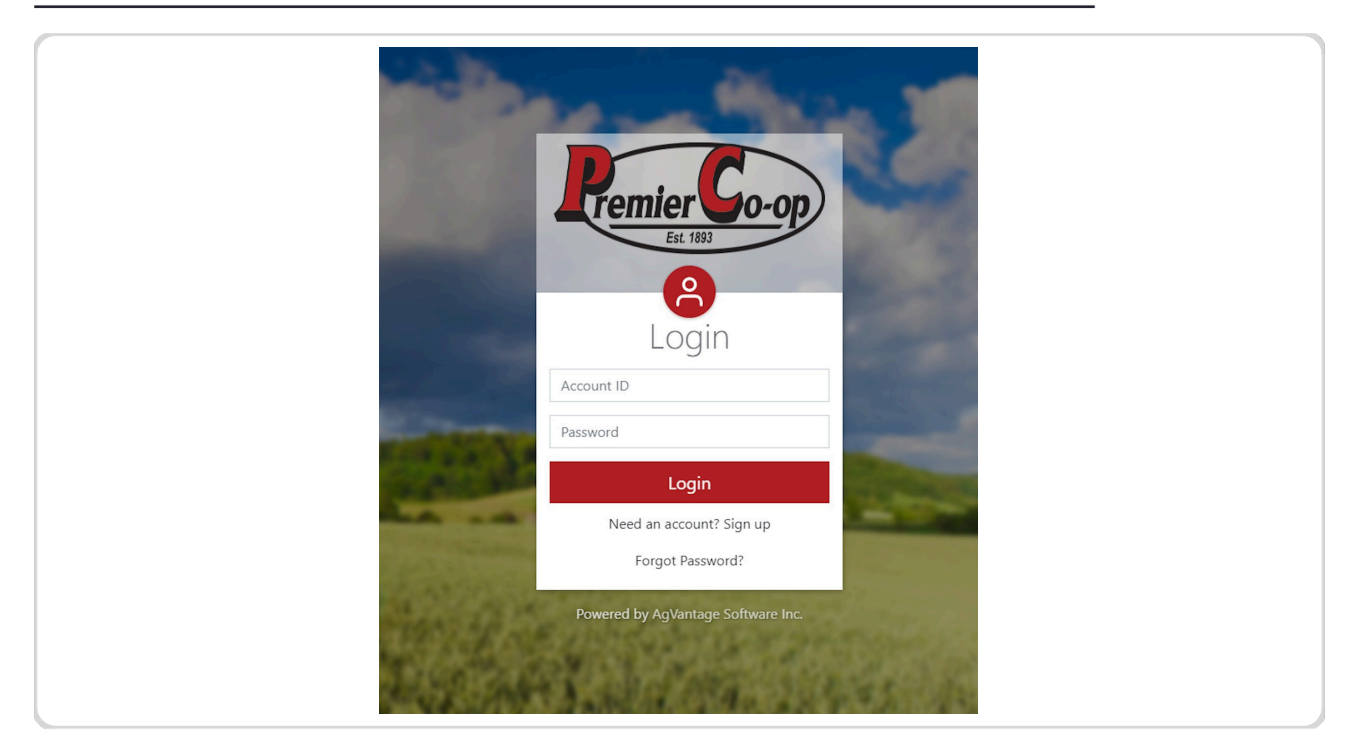

## STEP 2 Click on Energy

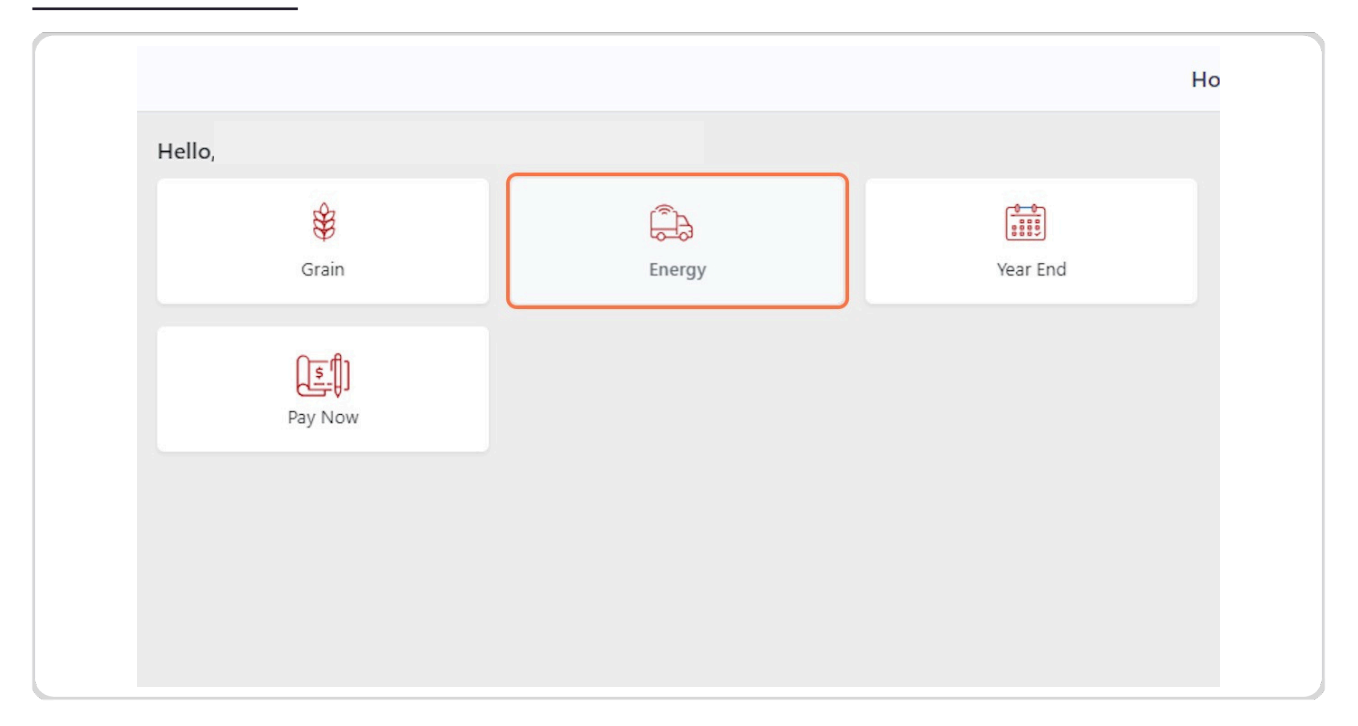

## STEP 3 Click on Fuel Calls

| Tanks | Fuel Calls | Past Deliveries Summary |
|-------|------------|-------------------------|
|       |            |                         |
|       |            |                         |
|       |            |                         |

### STEP 4 Click on Add Fuel Call

|                       |        |                         | + Add Fuel Call       |                       |          |
|-----------------------|--------|-------------------------|-----------------------|-----------------------|----------|
| Fuel Call Information |        |                         |                       |                       | <b>D</b> |
| Tank Description      | Status | Requested Delivery Date | Quantity              | Reported Percent Full | Comments |
|                       |        | No En                   | ergy Calls to display |                       |          |
|                       |        |                         |                       |                       |          |
|                       |        |                         |                       |                       |          |
|                       |        |                         |                       |                       |          |
|                       |        |                         |                       |                       |          |
|                       |        |                         |                       |                       |          |
|                       |        |                         |                       |                       |          |
|                       |        |                         |                       |                       |          |
|                       |        |                         |                       |                       |          |
|                       |        |                         |                       |                       |          |
|                       |        |                         |                       |                       |          |
|                       |        |                         |                       |                       |          |
|                       |        |                         |                       |                       |          |
|                       |        |                         |                       |                       |          |

**STEP 5** 

Ensure to choose the correct tank for which you'd like to place a fill as well as the best contact information and the estimated tank percentage at the time of the order. The comments section can be used to note anything out of the ordinary that you'd like your driver to be aware

| < Close | Fuel Calls              | 1 |
|---------|-------------------------|---|
|         | New Fuel Call           |   |
|         | Tank:                   |   |
|         | 500 HOME HEAT           |   |
|         | Contact Name:           |   |
|         |                         |   |
|         | Email Address:          |   |
|         |                         |   |
|         | Phone Number:           |   |
|         |                         |   |
|         | Fill Tank               |   |
|         | Estimated Percent Full: |   |
|         |                         |   |
|         | Comments:               |   |
|         |                         |   |
|         | Cancel                  |   |
|         |                         |   |
|         |                         |   |
|         |                         |   |
|         | ía \$ <b>़</b> ⁰ ≡      |   |

#### **STEP 6**

Clicking "Continue" will launch a confirmation screen where you will have a final chance to review and then submit your LP fill order. Once submitted your order is sent to our Energy staff and routed for delivery accordingly

| We have not rec<br>4181 if you need | eived your order until you click the Submit Delivery Request button below. ***Please call us at (608) 723-<br>d the delivery in less than four business days.*** We will contact you if we have any questions. Thank you! |
|-------------------------------------|----------------------------------------------------------------------------------------------------|
| Tank: 120 TANK @                    | 2 123 1ST STREET                                                                                                    |
| Contact Name: A                     | JOE FARMER                                                                                                    |
| Email Address:                      | JOEFARMER@GMAIL.COM                                                                                                    |
| Phone Number: 1                     | 123-456-7890                                                                                                    |
| Fill Tank: Yes                      |                                                                                                    |
| Estimated Percent                   | t Full: 1%                                                                                                    |
| Requested Delive                    | ry Date: 10/16/2024                                                                                                    |
| Comments: thank                     | you!                                                                                                    |
|                                     |                                                                                                    |

# STEP 7 Submitted orders can be viewed from the same "Fuel Calls" option.

| <                         |                   | Fuel Calls                     |           |                       |                  |
|---------------------------|-------------------|--------------------------------|-----------|-----------------------|------------------|
|                           |                   | + Add Ford Call                |           |                       |                  |
| Fuel Call Information     |                   |                                |           |                       | B                |
| Tank Description          | Status            | <b>Requested Delivery Date</b> | Quantity  | Reported Percent Full | Comments         |
| 120 TANK Ø 123 15T STREET | Pending Web Order | 09/04/2024                     | Fill Tank | 100%                  | TEST DO NOT FILL |